# **Erledigt** Probleme über Probleme nach der Installation

#### Beitrag von "Ezak" vom 10. Juli 2012, 22:25

Hey, erstmal möchte ich mich für meinen Doppelpost im voherigen Tread endschuldigen.

Seit 12:00 Uhr sitze ich nun vor meinem Pc und versuche ihn zum Laufen zu bringen nach etlichen problemen bin ich nun soweit:

Windows auf der 1. Festplatte installiert
Mac Osx auf der 1. Festplatte installiert
Multibeast runtergeladen

Meine übrig gebliebenen Probleme:

- Installiere ich Multibeast's UserDSDT aus (die dsdt habe ich aus der database und habe extra mein bios auf eine FI version geupdatet weil es nur diese in der Database gab) bekomme ich eine Fehlermeldung von meinem Bios und Mac bootet nicht mehr also muss ich eine neuinstallation von lion machen

- Mit der neuen Installation habe ich easybeast mit multibeast probiert ... mac festplatte auf 1. stelle gesetzt und sehe da es bootet lion aber ohne bootloader , dh ich kann auch windows nicht auswählen ... jedoch ist das lion (im gegensatz wenn ich es von dem installationsstick gestartet habe) ohne einen treiber, kein lan keine graka nichts...

Also habe ich probiert mit Multibeast die Treiber zu installieren und den Bootloader ... Beim start des treiberfenster bekam ich dann einen Kernel Panic...

Also habe ich Pc neu gestartet, Bootloader erscheint zeigt mir jedoch nur Lion und kein Windoows an ... Wenn er versucht jetzt Lion zu booten bleibt er wieder beim Apfel hängen..

Ich weiß nicht mehr weiter Leute bitte helft mir

Gruß

### Beitrag von "Ezak" vom 10. Juli 2012, 22:52

Ok also alles wieder platt machen und dann es so versuchen. werd ich tun.

Ist diese dsdt so wichtig? weil sie sich trotz richtiger firmware und rev etc. nicht mit meinem bios versteht.

Und was mich noch interessieren würde wieso sind die Treiber alle da wenn ich vom Stick boote und bei der Festplatte nicht mehr?

Gruß und Danke

#### Beitrag von "Dr. Ukeman" vom 11. Juli 2012, 12:44

kannst du das System vom Stick starten?

ansonsten Bitte ein Bild der Kernelpanik im Verbose modus (-v)

Das Bios wird von Gigabyte manchmal resettet wenn das System nicht ordentlich runtergefahren wurde (zb Hängengeblieben und per Power Taste ausgeschaltet)

ich denke mal das das auch der Fall ist wenn du bei Kernelpanik das System abwürgst.

Wenn es nach dem Sleep auftritt solltest du mal hier reinschaun

http://hackintosh-forum.de/wik...\_nach\_Ruhezustand\_beheben

#### Beitrag von "Ezak" vom 11. Juli 2012, 14:29

Zitat von Dr. Ukeman

kannst du das System vom Stick starten?

Ja per Stick starten geht und nun?

Mein Bios crasht immer nicht nur nach dem Kernel reboot, wenn ich jedoch den Befehl aus dem Link befolge bekomme ich folgenden Meldung:Can't remove /System/Library/Extensions/AppleRTC.kext/Contents/MacOS/AppleRTC: Permission denied, skipping file.

Edit: Hab jetzt EasyBeast installiert und siehe da kein Kernel Panic mehr beim booten. Allerdings gehen jetzt weder Graka noch Internet , d.h. ich muss mir die Kext raussuchen und installieren right?

#### Beitrag von "Ezak" vom 11. Juli 2012, 15:12

Hey Vielen Dank! Das ist sehr nett. Mit dem Board die Kext find ich supi =) Muss nur im Wiki nach na Anleitung zum installieren von Kext suchen.

Hab nur gerade gesehen , dass ich die Gtx 285 habe sry wusste ich selbst nicht, war der Meinung ich hätte die 295..

Hab auch probiert in der Boot.plist Graphic Enabler anzuschalten , da laut Internet die Treiber für meine Karte enthalten wären aber bringt nichts =(

Kann ich die normalen treiber der nvidia homepage runterladen?

Gruß

### Beitrag von "Ezak" vom 11. Juli 2012, 15:27

Nochmals vielen vielen Dank , du solltest einen Bedanken Button benutzen^^^ Habe das Programm ausgeführt und meine Graka ausgewählt muss ich nun das ganze als .plist speichern und in Text umbenennen oder wie?

Und auch danke für den Link!

Gruß

### Beitrag von "Ezak" vom 11. Juli 2012, 16:27

Das aus deinem Anhang.

Habe die Kext installiert und neugestartet und die Boot.plist kopiert, jetzt schaltet sich nach dem Booten der Bildschirm aus und ich komm nicht mehr ins System =(

Dann muss ich wohl wieder Ost neuaufspielen

Edit: So neu aufgespielt, dann probier ich mal wieder die Graka Treiber zu installieren

### Beitrag von "Ezak" vom 11. Juli 2012, 16:39

#### Zitat von Workstation

Du solltest nach dem installieren die zugriffsrechte reparieren. hast du schon versucht mit GrphicsEnabler=Yes zu booten?

Das mit den zugriffsrechten habe ich nicht gemacht , soll ich das mit diesem wizard machen? Habe jetzt nach der neuinstallation aber nur die original Grakatreiber der Nvdia Seite installiert und schon wieder geht der Bildschirm während des Booten aus. GraphicsEnabler=Yes hat auch nicht gebracht ?

also dum 4. mal neuinstallieren -.-

#### Beitrag von "Ezak" vom 11. Juli 2012, 16:42

Über den ganz rechten weiß leider nicht wie der heißt kann ich das iwo rausfinden?

## Beitrag von "Ezak" vom 11. Juli 2012, 16:50

#### Zitat von Workstation

Hab es schon herausgefunden. Du hast 2 x DVI. Probiere mal den anderen, hast du die Karte im Bios richtig eingestellt?

Hab sie an den anderen Ausgang angeschlossen , aber immer noch nichts.Da die Graka mit Windows immer ging und vor installation der Treiber gehe ich davon aus das sie im Bios richtig eingestellt ist , wüsste aber auch nicht, was ich anderes einstellen könnte

...nach 2 Tagen durchsitzen denke ich es ist hoffnungslos...

### Beitrag von "Ezak" vom 11. Juli 2012, 17:51

#### Zitat von Workstation

Welche Einstellungen sind es genau? Das die Grafikkarte im Windows läuft, hat aber nichts mit OSX zu tun. Welche OSX Version hast du?

Ich finde im Bios garnichts wo ich sagen würde das gehört zur Grafikkarte.

Osx Lion die neuste Version

Edit: die 4. neuinstallation und nach installieren der Grakatreiber wieder das gleiche, entweder meine Graka ist nicht für Osx geeignet obwohl es von nvidia treiber dafür gibt oder ich soll einfach kein osx haben dürfen -.- nach 48 h kann ich langsam echt nicht mehr . was meint ihr leute hoffnungslos?

### Beitrag von "rpt007" vom 11. Juli 2012, 18:51

.. was meinst du genau: wenn ich vom Stick boote?
Meinst du den Installations-Stick und dann nachfolgend die Installationsprozedur?
Oder: dein System ist fertig installiert und du scheiterst mit dem Booten, wenn du anstelle des Sticks direkt von der Festplatte mit OSX bootest? Wenn ersteres: das funktioniert eigentlich immer. Spannend ist es, wenn du eine lauffähige Version hingekriegt hast und es dann "nur noch" am direkten Booten von der Festplatte hapert.

#### Beitrag von "Ezak" vom 11. Juli 2012, 19:15

Nach der Installation , muss man Mac Ost ja nocheinmal von den Stick starten und da geht die Grafikkarte Internet alles.

Wenn ich es dann aber mit EasyBeast bootfähig gemacht habe und von der Festplatte gebotet hab , dann nicht mehr.

Wie dem auch sei ich habe die Grafikkarte jetzt mit der NVinject.Kekt mithilfe des KextWizard installieren können. Ich glaube dass ist nicht gerade eine saubere Lösung aber immerhin. Also Internet & Grafikkarte gehen.

Benötige ich noch welche Motherboard Kexs oder geht das so? Und Sound muss ich dann mal noch schauen...

Morgen werde ich mich dann an die Windows Installation heranwagen und hoffen , dass danach auch noch alles geht.

Edit: Hat schon mal jemand eine creative x-fi xtreme audio pci-e zum laufen gebracht und evt. ne kext Datei

### Beitrag von "BananaJoe" vom 11. Juli 2012, 21:08

**Google** w hat mir vertaten dass dein Sound wohl mit der VoodooHDA gehen soll.

#### Beitrag von "rpt007" vom 11. Juli 2012, 22:08

#### ok, jetzt ist es ja schon zu spät;

aber: solltest du nochmals OSX neu installieren (müssen) und es nach dem ersten Boot mit dem Stick alles laufen sollte (Sound wahrscheinlich nicht, oder?) dann würde ich nicht die Unibeast- oder User-DSDT-Methode anklicken, sondern schlicht und einfach nur einen Bootlader und noch den Sound-Kext (Voodoo) auf die Festplatte spielen. Unibeast oder User DSDT spielen dir zusätzlich zum Bootloader (Chimera) noch eine Reihe von Kexten ein (wenn du testweise Unibeast oder User-DSDT anklickst, siehst du unten in der Infobox von Multibeast, was noch automatisch mit installiert wird) und mindestens ein Kext beißt sich dann mit deiner bis dahin anscheinend schon gut laufenden Installation.

Mach dich mal mit Multibeast etwas vertraut - du brauchst nur den Bootloader anwählen (zusätzlich dann noch bei den Kexten Voodoo HDA und die System Utilities anklicken (letzteres repariert die Rechte)) und dann müsste deine Installation schnurren. Nochmals: Unibeast und User DSDT nicht anklicken, wenn ja schon fast alles "von alleine" läuft!

## Beitrag von "Ezak" vom 11. Juli 2012, 22:42

Zitat Coogle hat mir vertaten dass dein Sound wohl mit der VoodooHDA gehen soll.

Danke 💛 Sound geht jetzt auch

#### rpt007

Nur mit Bootloader habe ich auch schon probiert siehe iwo 1. Seite, da bekam ich einen Kernel Panic beim

Booten. Aber danke!!!

#### Beitrag von "rpt007" vom 11. Juli 2012, 22:49

.. dann beißt sich der MB-Bootloader wohl mit deiner Installation; da aber dein Stick bootet, solltest du mal schauen, welchen Bootloader dein Stick hat und der müsste dann auch von der Platte laufen.

#### Beitrag von "Ezak" vom 11. Juli 2012, 23:30

Das ist beides der Chimera Bootloader.

#### Beitrag von "BananaJoe" vom 12. Juli 2012, 11:51

Steht bei boot Vorgang ganz oben wenn der Bootloader kommt.

Sent from my iPhone using Tapatalk

#### Beitrag von "Ezak" vom 12. Juli 2012, 14:16

Muss ich mal noch schauen , im Moment geht es ja.

Aber ich habe jetzt die 2. Platte eingesteckt und windows installiert, allerdings wenn ich dann mit chimera davon boote , startet der Pc immer wieder nach dem Bootscreen neu. Was tun? Gruß

## Beitrag von "Dr. Ukeman" vom 12. Juli 2012, 14:33

wählst du von windows die "Systemreserviert" (ich glaub so heisst die? oder die Win Partition?

du musst die Systemreserviert wählen, weil da der Bootloader von Windows drauf ist.

# Beitrag von "Ezak" vom 12. Juli 2012, 15:00

#### Zitat von Dr. Ukeman

wählst du von windows die "Systemreserviert" (ich glaub so heisst die? oder die Win Partition?

du musst die Systemreserviert wählen, weil da der Bootloader von Windows drauf ist.

Er hat diesmal entweder bei der Installation keine Angelegt oder der Chimera Bootloader zeigt diese nicht an? Gruß

### Beitrag von "Dr. Ukeman" vom 12. Juli 2012, 15:02

Aber sie startet wenn du sie im Bios direkt auswählst?

### Beitrag von "Ezak" vom 12. Juli 2012, 16:08

Hab Windows neu installiert, jetzt ist die Partition da und alles klappt =)

Vielen Dank!

Was mich als nächstes interresiert aber nur Kleinigkeiten sind, kann ich in chimera direkt alle anzeigen lassen ohne eine taste zu drücken. und die nicht verwendbare windows partition ausblenden?

### Beitrag von "Dr. Ukeman" vom 12. Juli 2012, 16:14

Das ausblenden geht mittels des Hide PArtition Keys am einfachsten ist das über Chameleon Wizard einzustellen.

Alle einblenden weiss ich nicht. Die standardpartition kann aber geändert werden.

#### Beitrag von "rpt007" vom 12. Juli 2012, 18:21

Hi,

alle Partitionen, die man vorher mit "hide" nicht versteckt hat, einblenden, countdown timer aus:

Code

- 1. <key>Instant Menu</key>
- 2. <string>Yes</string>

deine Lieblings-Partition highlighten (dann reicht ein Klick und die markierte Partition - hier als Beispiel "Snow Leopard" wird gestartet):

Code

- 1. <key>Default Partition</key>
- 2. <string>"Snow Leopard"</string>

War's das , was du wolltest?

Beitrag von "Ezak" vom 13. Juli 2012, 16:53

Hatte das mit dem Wizard ausprobiert und auf einmal war meine Bootdatei weg und nichts ging mehr.

Jetzt musste ich Lion neu installieren und jetzt geht der NVinject nicht mehr.

Wenn ich zum Bsp. das Launchpad starte baut es sich langsam und verpixelt auf, genau wie safari

Hab aber den gleichen Kext genommen -.-

Hilfe =(

Edit: Bekomme jetzt auch bei jedem 2. Boot einen Kernel Panik kann das an voodo hda liegen?

#### Beitrag von "rpt007" vom 13. Juli 2012, 17:04

.. warum machst du dir von einem fast komplett lfd. System kein vernünftiges Backup mit Carbon Copy Cloner? Dann hast du keinen Stress und nur wenig Zeitverlust, wenn es beim weiteren Tunen mal zu einem Crash kommt ..

-> installiere am besten noch einmal ganz von vorne und mache es so, wie du es gemacht hast, als (fast) alles lief. Dann mit CCC ein Backup, bevor du dich an Voodoo und anderes Nachinstallieren machst.

#### Beitrag von "Ezak" vom 13. Juli 2012, 17:09

#### Zitat von rpt007

.. warum machst du dir von einem fast komplett lfd.

-> installiere am besten noch einmal ganz von vorne und mache es so, wie du es gemacht hast, als (fast) alles lief. Dann mit CCC ein Backup, bevor du dich an Voodoo und anderes Nachinstallieren machst.

Wusste garnicht, dass es so etwas gibt... brauch ich dafür auch keine externe?

Das Problem ist ich hab ja alles so gemacht wie beim letzen mal aber die Grafik geht jetzt nur noch verpixelt und langsam mit dem Nvinject und anders geht sie garnicht alles probiert.

Habe die Voodoo Text entfernt ... bisher kein Kernel Panik mehr aber das Problem mit der Graka ist weiterhin...

Beitrag von "rpt007" vom 13. Juli 2012, 17:20

also, irgendetwas hast du schon definitiv anders gemacht, da die Grafik sich nicht von alleine verbiegt, wenn sie vorher "unpixelig" gelaufen ist.

Wie genau gehst du denn bei der Installation vor?

Wenn wir das geklärt und die Installation wieder läuft wie vorher, dann gehen wir erst zum Teil mit Carbon Copy Cloner über.

Ich empfehle dir, wenn du keine externe PLatte "über" hast, die du mit GUID-Schema partitionieren kannst, dir auf der Festplatte, wo du OSX installierst, eine eigene BkUp-Partition einzurichten, die in etwa 20GB groß sein sollte; damit kriegst du die Erstinstallation locker als Backup unter.

Ist zwar nicht die sichere Backup-Variante für den Crashfall der gesamten HD aber dient dir vorübergehend als Rettungsanker, damit du nicht immer wieder von vorne anfangen musst beim Erstinstallieren.

Also: mit Install-Stick booten, die Festplatte mittels Festplattenmanager in 2 Partitionen aufteilen, die erste wird dann deine Zielpartition für die eigentl. Installation und die 2. mit ca. 20GB als temporäres Backup für den CCC-Klon, wenn die Erstinstallation halbwegs läuft und bevor du die etwas kritischen Nachinstallationen beginnst.

Wie das mit CCC geht erkläre ich dir dann bei Bedarf später, wenn du soweit bist.

### Beitrag von "Ezak" vom 13. Juli 2012, 18:37

#### Zitat von rpt007

Wie genau gehst du denn bei der Installation vor?

Also ich habe 3 Festplatten eine für Daten, eine für Windows und eine für Mac Osx

Ich stelle mein Bios auf Ahci etc.

Ich klemme bis auf die Osx Platte beide ab und installiere vom Stick Lion

Bios crasht...also stelle ich das Bios neu ein

Dann starte ich wieder vom Stick und lade Multibeast herunter. Dort installiere ich dann Multibeast und führe diesen Befehl aus damit mein Bios nicht mehr crasht http://hackintosh-forum.de/wik... nach Ruhezustand beheben

Dann starte ich neu.

Ein letztes Mal crasht das Bios also stelle ich nochmal alles ein und starte Mac Osx von der Festplatte

Ich installiere mit Multibeast meine Netzwerktreiber und lade Kextwizard herunter

Mit Kextwizard installiere ich die Nvinject.Kext aus dem Wiki hier und repariere alles und erneure den Cache

Dann lösche ich die Netzwerkeinstellungen und die Dateien die im Wiki stehen und füge was zur Bootdatei hinzu , starte neu, und richte ethernet neu ein um mich mit dem Appstore verbinden zu können.

Die Grafik ging dann woher auch perfekt....jetzt ist das Bild auch in 1920X1080 also da merkt man nichts ...nur wenn ich launchpad öffne baut es sich langsam stück für stück auf und bei safari wenn ich vollbildmodus mache auch -.-

muss ich jetzt wirklich zum 6. Mal neuinstallierne ? -.-

Edit: Hab die Nvinject.Kext gelöscht und Cache erneuert weil ich eigentlich den Nvenabler installen wollte aber seltsamer weiße funktioniert die Grafik jetzt ohne Probleme...

Edit2:Habt ihr einen Kext für mein Laufwerk : TSSTcorp CDDVDW SH-S223Q ? Und was soll ich jetzt mit meiner Audiokarte machen? Voodoo zaubert Kernel Panics herbei und eine älter Version zeigt garnichts an =(

#### Beitrag von "rpt007" vom 13. Juli 2012, 18:47

Grundsätzlich liest sich das ok; aber:

wozu hast du überhaupt mit nvinject.kext gearbeitet - das war mal vor 1-2 Jahren noch notwendig; normalerweise laufen alle gängigen NVIDIA-GraKa out of the box. Daher könnte genau das das Grafikproblem sein.

Wenn die maximale Auflösung nicht da ist, kann man höchstens mit Graphics=enable beim Bootflag testen und, wenn das dann etwas bringt, dauerhaft in die boot.plist eintragen.

Mein Eindruck ist, dass du "zuviel des Guten" tust - nur: viel hilft hier nicht immer viel, sondern bewirkt sehr oft das Gegenteil.

Dass dein Laufwerk nicht erkannt wird, ist auch merkwürdig.

Hast du eine DSDT.aml im Einsatz bzw. gibt es eine für dein Board mit dem passenden BIOS?

Ich suche mal ein wenig und melde mich später wieder.

Nachtrag: crasht dein BIOS immer sofort, obwohl du kein sleep versucht hast?

## Beitrag von "Ezak" vom 13. Juli 2012, 18:58

#### Zitat von rpt007

Wenn die maximale Auflösung nicht da ist, kann man höchstens mit Graphics=enable beim Bootflag testen und, wenn das dann etwas bringt, dauerhaft in die boot.plist eintragen.

Hab ich alles probiert, dann geschieht einfach nichts, und wenn ich die Treiber der nvidia Seite installiere ging der Bildschirm nach dem booten aus... wie auch immer die nvinject ist weg und Grafik läuft^^

Zitat von rpt007

Dass dein Laufwerk nicht erkannt wird, ist auch merkwürdig.

Es wird schon erkannt, das sieht man auch im Finder etc. aber beim Start von Osx kommt immer dass er die Cd im Datenträger nicht lesen kann oder so..dabei ist keine drin und die Meldung nervt...

#### Zitat von rpt007

crasht dein BIOS immer sofort, obwohl du kein sleep versucht hast?

Also der Pc fährt hoch und dann kommt eine Meldung dass die Einstellungen auf Standart zurückgesetzt werden, aber is jetzt dank dem Terminal Befehl ja auch nicht mehr.

Zu der Sache mit der Dsdt... hatte mal eine für mein Board versucht, sowohl die von einer zensierten Seite (hab extra mein bios geupdatet) als auch die andere aus dem Beitrag auf Seite 1 oder 2... danach startete osx nie wieder also lieber ohne 😌

#### Beitrag von "rpt007" vom 13. Juli 2012, 19:02

wie genau heißt deine Meldung mit der CD?

Das hat m.E. nix mit deinem Laufwerk als solchem zu tun; da ist irgendwas anderes verbogen. Gib dem LION doch mal eine CD zum Futtern, werfe sie danach korrekt aus und wenn dann die Fehlermeldung nochmal kommt, dann notiere mal ganz genau, was sie besagt.

Läuft denn jetzt alles, wie du willst (bis auf den Sound)?

### Beitrag von "Ezak" vom 13. Juli 2012, 19:21

Mit Cd einlegen und ausfahren geht alles kommt auch keine Meldung. Immer nur wenn ich Osx Starte kommt: Das eingelegte Medium konnte von diesem Computer nicht gelesen werden.

Sonst läuft alles bis auf Ton halt 😕

#### Beitrag von "rpt007" vom 13. Juli 2012, 20:21

[quote]Das eingelegte Medium konnte von diesem Computer nicht gelesen werden./quote]

Die Meldung kenne ich von einem Bekannten: da war eine Festplatte (HD 3) defekt; die hatte sich OSX (auf HD1) mal gemerkt, als sie noch ganz war und jetzt konnte OSX die nicht mehr ansprechen - dann kommt die o.a. Meldung.

Bei ihm startete aber auch Windows7 nicht mehr von HD2, da Win7 mit defekter HW-Umgebung dann einfach stehen bleibt ...

Neue Festplatte und dann lief Win7 wieder durch und oSX gab keine Meldung mehr aus.

Wenn Windows bei dir aber startet, dann schaue mal im Festplattendienstprogramm nach und lass mal deine Festplatten auf Fehler untersuchen; ggf. ist auch eine der Festplatten (die Daten-Platte?) deaktiviert und müsste nur aktiviert werden?

## Beitrag von "Ezak" vom 13. Juli 2012, 22:22

Vielleicht ist das meine 3. Festplatte die ich für Daten benutze , denn diese war noch nicht

formatiert. Hab sie gerade unter Windows 7 in exfat formatiert. Mal probieren...

Edit: Japp Meldung kam jetzt nicht mehr, lag wohl daran. Windows hatte 120 Updates -.- hatte ewig gedauert sry Edit2: Benutze jetzt den Sound meines Motherboards =)

Jetzt hab ich aber noch ne letzte Frage, ich hab eine Logitech Pro 9000 und bei Sehe mich auch in Facetime rufe ich jedoch jemanden an bricht es immer ab. Und die Quali ist echt mies kann man die iwo einstellen?

Gruß und vielen Dank für alles

### Beitrag von "rpt007" vom 13. Juli 2012, 22:52

Mühsam ernährt sich das Eichhörnchen - aber du bist ja schon wieder ein Stück weiter.

Logitech 9000: leider gibt es keine Kext oder andere Supportsoftware von Logitech dafür; habe die selbe Kamera und die läuft nur eingeschränkt - manchmal problemlos, dann wieder nicht richtig - je nach Applikation (Skype mag die Kamera auch nicht).

Sound: was meinst du mit internem Sound vom Motherboard? Da ist doch der ALC888a verbaut, oder nicht?

Hattest du den nicht im BIOS aktiviert?

Nachtrag: auf die 3. Platte hättest du jetzt eine 20GB-Partition (oder größer, du hast ja Platz en masse) einrichten können, um dort ein vernünftiges Backup machen zu können.

#### Beitrag von "Ezak" vom 13. Juli 2012, 23:10

#### Zitat von rpt007

Mühsam ernährt sich das Eichhörnchen - aber du bist ja schon wieder ein Stück weiter.

Sry aber bin dir echt dankbar für deine ganze Hilfe und auch die der anderen!

#### Zitat von rpt007

Logitech 9000: leider gibt es keine Kext oder andere Supportsoftware von Logitech dafür; habe die selbe Kamera und die läuft nur eingeschränkt - manchmal problemlos, dann wieder nicht richtig - je nach Applikation (Skype mag die Kamera auch nicht).

Das liegt aber an Skype insgesamt .....Geht jetzt auch Facetime muss nur die Dns auf die von Google 8.8.8.8 ändern...da frage mich gibt es ein tool wo man mit einem klick das schnell ändern kann oder ein sh skript oder so?

#### Zitat von rpt007

Sound: was meinst du mit internem Sound vom Motherboard? Da ist doch der ALC888a verbaut, oder nicht? Hattest du den nicht im BIOS aktiviert?

Ja die Alc888a .... ich habe noch eine 2. Soundkarte mit denen ich Musik aufnehme.. aber die brauche ich nicht mehr...jetzt läufts =)

#### Zitat von rpt007

Nachtrag: auf die 3. Platte hättest du jetzt eine 20GB-Partition (oder größer, du hast ja Platz en masse) einrichten können, um dort ein vernünftiges Backup machen zu können.

Hab ich alles getan mit anleitung aus dem Wiki hier .. Danke für den CCC Hinweis 😌

### Beitrag von "BananaJoe" vom 14. Juli 2012, 16:44

Also läuft bei dir jetzt soweit alles?

Sent from my iPhone using Tapatalk

### Beitrag von "Ezak" vom 14. Juli 2012, 16:47

Ja fänd es nur noch toll, wenn einer mir ein Programm wo ich schnell die dns ändern kann oder einen Befehl oder ne sh datei nennen kann .

Ansonsten vielen Dank für eure tolle Hilfe und um es mit euren Worten zu sagen...kann hier zu

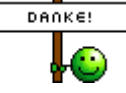

### Beitrag von "Dr. Ukeman" vom 14. Juli 2012, 18:51

OK dann mach ich hier zu

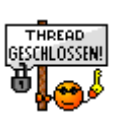